## 社保单位网厅操作指南(职工减少及非敏感信息变更篇)

### (一) 城镇职工减少

【业务背景】

单位对职工进行停缴费、退休、死亡、出国定居、解除多重劳动关系(工伤)等原因的业务 申报。

【业务功能说明】

1、支持单个人办理减员申报。

2、在每年 12 月 21 日至次年 1 月 15 日, 需先进行年度职工缴费工资申报业务后, 才可进行人员变动。

| 小田宮小 | ľ | 界 | 面 | 冬 | 示 |  |
|------|---|---|---|---|---|--|
|------|---|---|---|---|---|--|

| 打包快办      | 就业失业      | 登记管理    | 缴费管理        | 转移及清算 | 权益查询 | 养老待遇   | 工伤待遇 | 医保 | 职业培训 | 其他 | 帮助中心 |   |         |
|-----------|-----------|---------|-------------|-------|------|--------|------|----|------|----|------|---|---------|
| ∷ 缴费管理    |           | 首页 城镇   | 职工减少 😆      |       |      |        |      |    |      |    |      | 0 | <b></b> |
| 单位应收核定    |           | _       |             |       |      |        |      |    |      |    |      |   | Î       |
| 单位征集核定单打印 |           | 人员减少    | 结果查询        |       |      |        |      |    |      |    |      |   | 1       |
| 在职人员非敏感信息 | E职人员非敏感信息 |         | 顾中标有*的为必填项。 |       |      |        |      |    |      |    |      |   | 1       |
| 单位人员正常补缴费 | *         | ▶ 城镇职工器 | 4少          |       |      |        |      |    |      |    |      |   | 1       |
| 城镇职工减少    | *         | 社会      | 会保障号码       |       | 人员   | 范围 本单位 | ~    | 查询 |      |    |      |   |         |
| 职工缴费工资申报  |           |         |             |       |      |        |      |    |      |    |      |   |         |

### 【操作描述】

1、录入社会保障号码、人员范围,点击"查询"。系统列出符合查询条件的人员。

2、选择减少原因(含停缴费、退休、死亡、出国定居、解除多重劳动关系等原因),勾选单 个人员或多个相同减少原因的人员,上传必要的附件(附件规则根据不同减少原因予以提 示),上传完成,核对无误后点击"提交"。

| 打包快办     | 就业失业 | 登记管理   | 繳费管理        | 转移及清算 | 权益查询 | 养老待遇         | 工伤待遇 | 医保 | 职业培训     | 其他    | 帮助中心 |   |         |
|----------|------|--------|-------------|-------|------|--------------|------|----|----------|-------|------|---|---------|
| ∷ 繳费管理   |      | 首页 城镇  | 朝职工减少 🛛     |       |      |              |      |    |          |       |      | 0 | $\odot$ |
| 单位应收核定   |      |        |             |       |      |              |      |    |          |       |      |   | 1       |
| 单位征集核定单打 | TÉD  | 人员减少   | 结果查询        |       |      |              |      |    |          |       |      |   |         |
| 在职人员非敏感信 | 息    | 注: 输入  | 项中标有*的为必填项。 |       |      |              |      |    |          |       |      |   |         |
| 单位人员正常补缴 | 费 🔶  | ▶ 城镇职工 | 减少          |       |      |              |      |    |          |       |      |   |         |
| 城镇职工减少   | *    | 社      | 会保障号码       |       | 人员范  | 通 本单位        | ~    | 查询 |          |       |      |   |         |
| 和工物建工次由设 |      | 注: 输入  | 项中标有*的为必填项。 |       |      |              |      |    |          |       |      |   |         |
| 职工级位工贝中权 |      | ▶ 减少原因 |             |       |      |              |      |    |          |       |      |   |         |
| 単个职工缴费基数 | 变更甲报 |        | *减少原因 请选择   | ~     | 变更E  | 期 2021-03-15 | 31   |    |          |       |      |   |         |
| 单位人员调整基数 | 补征   |        |             |       |      |              |      |    |          |       |      |   |         |
| 城镇职工增加   |      |        | 妁           | 名     |      | 社会保障号码       |      |    | 操        | 作     |      |   |         |
| 缴费基数名册打印 |      |        |             |       |      |              |      |    | 上传附件     | 查看附件  |      |   |         |
| 单位全部清欠   | I    |        |             |       |      |              |      |    | ►/在照4//± | 杳焉附供  |      |   |         |
|          |      |        |             |       |      |              |      |    | TIGNOIT  | TIONE |      |   |         |

3、系统提示职工减员提交成功。后台审核通过后,可在结果查询界面查看结果。对审核通 过的业务,可于次日在综合业务处理单打印模块进行《综合业务处理单》打印。

### 【注意事项】

1、人员符合退休年龄,且缴费满 15 年,可在网厅申报退休减少。网申不支持非正常退休的 病退、特殊工种退休等。

2、如人员存在其他单位的多重工伤关系,需要其他单位先减少多重工伤关系并通过审核, 单位用户才可申报正常主户五险减员。 3、如人员当前结算期已缴费到账、权益到账,本结算期无法申报减少,需下月办理。

4、职工或编制外工作人员减少时,未匹配本单位就业部门退工信息或新单位用工信息的, 需上传以下材料之一:退工花名册、新单位的用工备案表(用工覆盖)、解除劳动关系证明 书(之前未作用工的)。

5、公务员(公务员补助)、公务员(门大)、事业编制工作人员、合同制工人、未确定用工 范围人员减少时,需上传以下附件:工作人员调令、任免文件或辞职辞退相关的文件材料。 6、人员用工范围为农籍工,无论是否存在本单位退工信息或新单位就业信息,均需上传以 下材料之一:退工花名册、新单位的用工备案表(用工覆盖)、解除劳动关系证明书(之前 未作用工的)。

7、人员为法人时,如无新单位的用工信息,需上传以下材料之一:法人新单位用工备案表、 新法人营业执照或原单位法人变更后的营业执照、原单位单位注销表。

8、减少原因为"死亡"时,需上传居民死亡医学证明书或其他死亡证明材料;减少原因为 "出国定居",需上传定居国护照及公安户籍管理部门出具的销户证明等材料;减少原因为 "终止多重工伤关系",需上传职工签字的辞职报告或职工签字的单位辞退证明;减少原因 为"退休",无需上传附件。

9、单位应收核定后,不可再办理城镇职工减少。

# (二) 在职人员非敏感信息变更

### 【业务背景】

修改职工的非敏感信息,修改后不需审核即时生效。

#### 【界面图示】

| 打包快办     | 就业失业 | 登记管理   | £ 1    | 缴费管理       | 转移及清算      | 权益查询 | 养老待遇 | 工伤待遇 | 医保      | 职业培训     | 其他 | 帮助中心 |   |         |
|----------|------|--------|--------|------------|------------|------|------|------|---------|----------|----|------|---|---------|
| ∷ 缴费管理   |      | 首页     | 在职人员非  | 敏感信息 🛛     |            |      |      |      |         |          |    |      | 0 | <b></b> |
| 单位应收核定   |      | 注: 输入项 | 顾中标有*的 | 为必填项。      |            |      |      |      |         |          |    |      |   |         |
| 单位征集核定单打 | ED   | ▶ 在职人员 | Q非敏感信』 | 息変更 (注: 红t | 色字体标记为必填项) | )    |      |      |         |          |    |      |   |         |
| 在职人员非敏感信 | 息 🚖  | * *    | t会保障号  |            |            | 姓名   | -    |      | 出生日期    | 19620605 | 31 |      |   |         |
| 单位人员正常补缴 | 费 🔶  |        | 性别     | 男          | ~          | 民族   | 汉族   | ~    | 户口性朋    | 本市城镇户口   | ~  |      |   |         |
| 城镇职工减少   |      | 参加     | 叿作日期   | 19860707   | 31         | 户口地址 |      |      | 常住地详细地址 | E        |    |      |   |         |
| 职工缴费工资申报 |      |        | 手机号码   |            |            | 邮政编码 |      |      | 家庭电话    | f        |    |      |   |         |
| 单个职工缴费基数 | 变更申报 |        | 文化程度   | 其他         | ~          | 邮寄地址 |      |      |         |          |    |      |   |         |
| 单位人员调整基数 | 补征   |        |        |            |            |      |      |      |         |          |    |      |   |         |
| 城镇职工增加   |      |        |        |            |            |      | 重置   | 提交   |         |          |    |      |   |         |

### 【业务功能说明】

根据证件号码查询该单位下的参保人员信息,其中可修改项目包括常住详细地址、手机号码、 家庭电话、文化程度、邮寄地址、邮政编码。

生成变更记录。

【操作描述】

1、点击"缴费管理"-"在职人员非敏感信息变更"。输入证件号码,查询职工信息。

2、修改在职职工信息后(如常住详细地址、手机号码、家庭电话、文化程度、邮寄地址、 邮政编码),点击"确定"按钮。系统完成保存修改的信息即时生效。